# MHexplorer <sup>3</sup>

User Guide ver.04 200325

### MHexplorer <sup>®</sup>

Empowering dreams with extraordinary values, more than any other student programme.

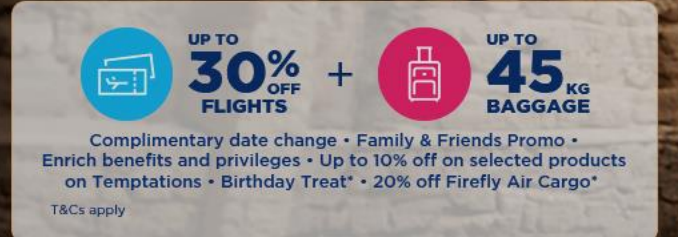

The best **student traveler programme** offered by Malaysia Airlines. **MHexplorer** is a membership program that is specifically designed for students between **13-26 years old**.

MHexplorer<sup>™</sup> Confidential | 2

# MHexplorer <sup>∌</sup>

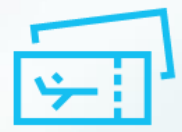

UP TO 30% OFF ON FLIGHTS ALL YEAR ROUND Fly more with savings up to 30% off Malaysia Airlines and Firefly flights.

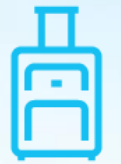

UP TO 45KG BAGGAGE Enjoy up to 45KG baggage allowance for both Malaysia Airlines and Firefly flights. Bring everything you need on your trip.

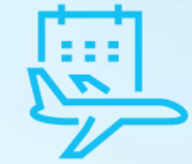

**COMPLIMENTARY DATE CHANGE** One (1) date change allowed.

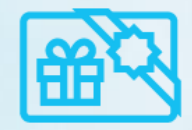

ENRICH BENEFITS AND PRIVILEGES Earn Enrich points when you shop, eat and travel.

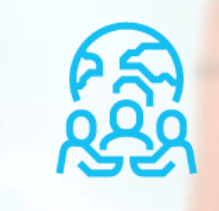

FAMILY & FRIENDS PROMO Take your loved ones with you. Receive 4x promo codes annually to enjoy special offers for both Malaysia Airlines and Firefly flights.

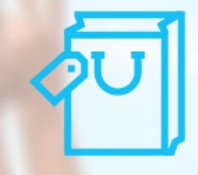

UP TO 10% OFF ON SELECTED PRODUCTS Shop on the Temptations and Firefly online stores to enjoy exclusive deals.

#### MHexplorer<sup>∌</sup>

# MHexplorer <sup>∌</sup>

### Table of Content

| 1. | How to signup for MHexplorer                        | Page 5 - 12  |
|----|-----------------------------------------------------|--------------|
| 2. | What If My Email Is Already Registered with Enrich? | Page 13 - 16 |
| 3. | How to Book a flight with MHexplorer                | Page 17 – 22 |
| 4. | Group booking                                       | Page 23 - 25 |
| 5. | What If My MHexplorer Account Has Expired?          | Page 26 – 27 |
| 6. | Technical support                                   | Page 28      |

# 1. How to Sign Up for MHexplorer

### **1.** Logging in

### MHexplorer <sup>∌</sup>

- 1. Go to: malaysiaairlines.com/mhexplorer
- 2. You will be directed to the homepage.

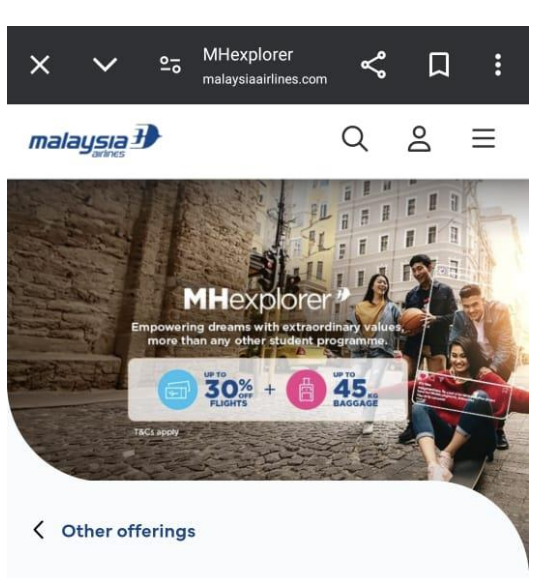

Empowering dreams with extraordinary values, more than any other student programme.

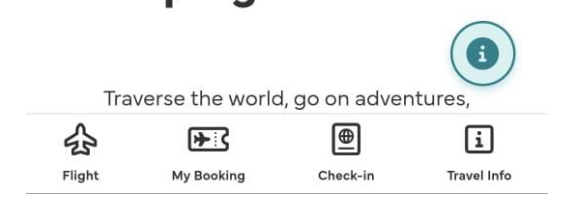

- 1. Scroll down until you see the "Signup" button.
- 2. Click the "Signup" button to proceed.

#### malaysia 🕑

ର ଛ ≡

to reach for your dreams.

MHexplorer is the student travel programme for students aged 13 to 26 years old by Malaysia Airlines. Now, you can enjoy amazing benefits like flight discounts, extra baggage and more!

Travelling is so much better with MHexplorer.

Sign up now to see the world.

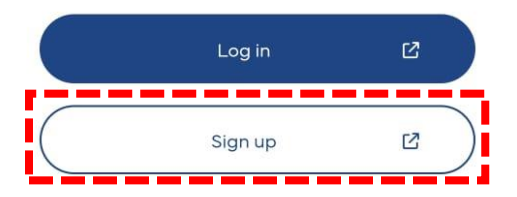

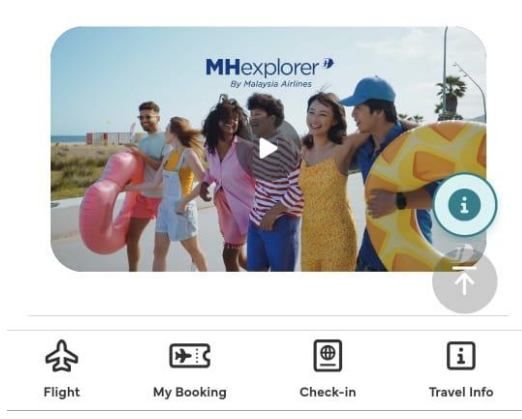

### 2. MHexplorer Signup Form

button, you will be directed to

Fill in all the required details in

"Continue" button to proceed.

Once completed, click the

Note: Please ensure that all

details are correct to avoid

unsuccessful registration.

1. After clicking the "Signup"

the signup form.

the form.

2.

3.

4.

### **MH**explorer<sup>∌</sup>

### **MHexplorer Sign up Form**

MHexplorer is THE student travel programme for students aged 13 to 26 years old by Malaysia Airlines.

Now, you can enjoy amazing benefits like flight discounts, extra baggage and more!

Travelling is so much better with MHexplorer. Sign up now to see the world.

Email Address\* ljeffbeckl@gmail.com

Confirm Email Address\* ljeffbeckl@gmail.com

Date of Birth\* 01 Jan 2000

First / Given Name\* Jeff

Last / Family Name\* Beck

✓ I confirm that my name is as per the NRIC / Identity card / Passport. Name is not able to change once registration is complete.

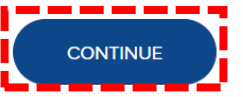

Confidential | 7

# 3. Uploading Your Student ID / Study offer letter

- Next, you will need to either snap a photo or upload a photo of your student ID / Study offer letter.
- 2. Important: If you are a student under 17 years old, you are not required to upload a student ID

| Supporting Document Type<br>Student ID | ~                                                                                                |
|----------------------------------------|--------------------------------------------------------------------------------------------------|
| Desktop Camera Upload                  | Drag and Drop a File<br>Max No of Attachment Limit 1 (Up to 5MB each)<br>PDF, JPG, JPEG, PNG,GIF |
|                                        | Green Simple Student ID Card.png                                                                 |
| Nationality<br>Malaysia                | $\checkmark$                                                                                     |
| NRIC*<br>000101236627                  |                                                                                                  |
| Country Of Residence V<br>Malaysia     | State V<br>Selangor                                                                              |
| Country Code V<br>Malaysia (60)        | Mobile Number<br>123014874                                                                       |

### **MH**explorer<sup>®</sup>

### 4. Confirm Your Details

- 1. After uploading your student ID / Study offer letter, complete all the remaining required details.
- 2. Accept the terms and conditions.
- 3. Answer the CAPTCHA to verify you're not a robot.
- 4. Click the "Submit" button.

1. After clicking the "submit"

| After uploading your student<br>ID / Study offer letter,<br>complete all the remaining | School/University Location<br>Malaysia<br>Study End Date<br>31 Dec 2028                                                                                                    |
|----------------------------------------------------------------------------------------|----------------------------------------------------------------------------------------------------|
| Accept the terms and<br>conditions.                                                    | Just curious How did you know about us?<br>OO-MY-EN                                                                                                    |
| you're not a robot.<br>Click the "Submit" button.                                      | I hereby acknowledge that i have read, understand and fully accept the stated Enrich terms and Conditions and Malaysia Airlines Policy.                                                                                                    |
|                                                                                        | <ul> <li>I hereby acknowledge to receive communications related to my account, program updates, marketing<br/>materials and other information from Enrich by Malaysia Airlines and our partners. I also understand that i can<br/>change my communication preferences via My Account.</li> </ul> |
|                                                                                        | Ckqh<br>Verified Successfully                                                                                                    |
| After clicking the "submit" button, please confirm all your                            | I confirm that my name is as per the Passport/Travel Document. Name is not able to change once registration is completed.                                                                                                    |
| details and click this button                                                          | Back                                                                                                    |

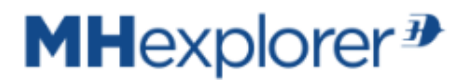

#### 5. Verify Your MHexplorer Account

Click on the "Send Verification

2. A verification code will be sent

Retrieve the code from your

designated field, and click

to your registered email

email, enter it in the

Code" button.

"Verify Code."

address.

MHexplorer<sup>∌</sup>

### 1. MHexplorer<sup>∌</sup>

### Sign up now to see the world

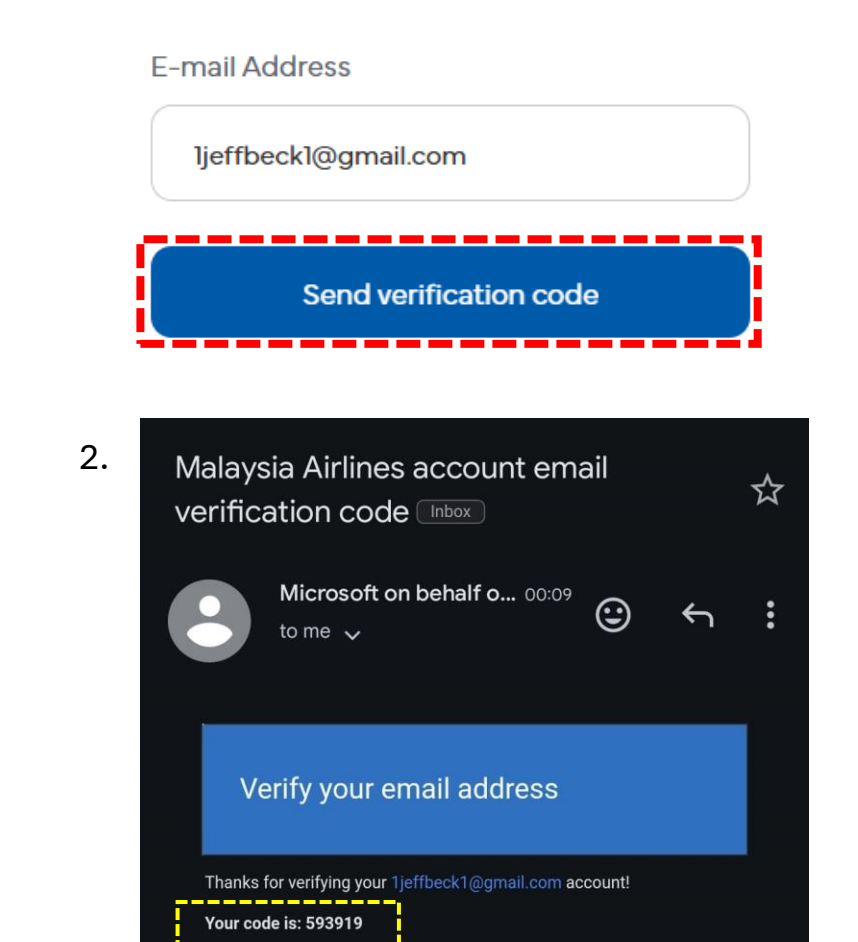

### 3 MHexplorer<sup></sup> Sign up now to see the world

Verification code has been sent to your inbox. Please copy it to the input box below. E-mail Address

| ]jeffbeck]@gmail.com |  |  |  |  |  |
|----------------------|--|--|--|--|--|
| Verification code    |  |  |  |  |  |
| 593919               |  |  |  |  |  |
| Verify code          |  |  |  |  |  |
| Send new code        |  |  |  |  |  |

1.

3.

#### 6. Set Your Password

- Once your email address is verified, click "Continue" to proceed.
- 2. Create a secure password and click "Continue."

MHexplorer<sup>™</sup>

Continue

2.

### Sign up now to see the world

| -mail Address vermed, rou can now<br>-mail Address | continue.    |
|----------------------------------------------------|--------------|
| ]jeffbeck]@gmail.com                               |              |
| Continue                                           |              |
|                                                    |              |
| Anrich                                             |              |
|                                                    |              |
| Sign up now to s                                   | ee the world |
|                                                    |              |
| Create Password                                    |              |
| Create Password                                    | (4)          |

MHexplorer <sup>∌</sup>

Ø)

#### 7. Welcome to MHexplorer!

 Congratulations! Your account setup is complete, and you're now ready to explore MHexplorer.

**Important:** Kindly be reminded to bring your valid Student ID or Study Offer Letter (physical / digital) for verification at the check-in counter before your boarding pass can be issued.

# MHexplorer <sup>3</sup> Completed!

Congratulations! You are now a MHexplorer Login now to enjoy your student privilleges!

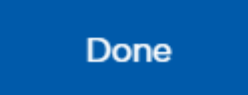

Confidential | 12

MHexplorer<sup>∌</sup>

7

## 2. What If My Email Is Already Registered with Enrich?

#### 1. Start Registration as Usual

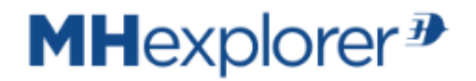

If your email has already been registered with Enrich, you can still proceed with the MHexplorer registration by following these steps:

- 1. Begin by entering your information into the registration form as normal.
- 2. If the system detects that your email is already registered with Enrich, a notification will appear.

| ljeffbe             | ck1@gmail.com                                                                                                    |
|---------------------|----------------------------------------------------------------------------------------------------|
| Confirm             | Email Address*                                                                                                    |
| ljeffbe             | ck1@gmail.com                                                                                                    |
| Date of I           | sirth*                                                                                                    |
| 01 Jan              | 2000                                                                                                    |
| First / G           | ven Name*                                                                                                    |
| Jen                 |                                                                                                    |
| Last / Fa<br>Beck   | mily Name*                                                                                                    |
| l confii<br>registr | m that my name is as per the NRIC / Identity card / Passport. Name is not able to change once<br>ation is complete. |
| <b>CO</b>           |                                                                                                    |
| CON                 |                                                                                                    |
|                     |                                                                                                    |
|                     |                                                                                                    |

We notice you are an Enrich member. We will take your Enrich profile information as stated below to register with MHexplorer.

Kindly ensure your information are correct in Enrich Profile and fill in the remaining information before proceeding with MHexplorer registration.

You could submit your request <u>here</u> for name or date of birth correction. The remaining information could be amended by log in into <u>Enrich Portal Profile</u> <u>page.</u>

> if you encountered any issue, please contact MHexplorerSupport@malaysiaairlines.com for assistance.

### 2. Check Your Details

- 1. Scroll Down and review the details displayed on the registration page.
- 2. If your details are correct, simply: Upload the required documents such as **Student ID** or **offer letter** and fill up **Study location Study end date**
- 3. Continue with the normal registration process.

| Supporting Document Type                   |                              |                                        |                              |
|--------------------------------------------|------------------------------|----------------------------------------|------------------------------|
| Nationality                                |                              |                                        |                              |
| Malaysia                                   |                              |                                        |                              |
| NRIC*                                      |                              |                                        |                              |
| 860527236621                               |                              |                                        |                              |
| Country Of Residence                       |                              | State                                  |                              |
| Malaysia                                   |                              | Johor                                  |                              |
| Country Code                               |                              | Mobile Number                          |                              |
| Malaysia (60)                              |                              | 123014874                              |                              |
| School/University Location                 |                              |                                        |                              |
|                                            |                              |                                        |                              |
| Study End Date                             |                              |                                        |                              |
| Just curious How did you know ab           | out us?                      |                                        |                              |
|                                            |                              |                                        |                              |
| ] I hereby acknowledge that i have read, u | nderstand and fully accept   | the stated Enrich terms and Conditions | and Malaysia Airlines Poli   |
| ] I hereby acknowledge to receive commu    | unications related to my acc | count, program updates, marketing mate | erials and other information |
| Enrich by Malaysia Airlines and our partn  | ers. I also understand that  | i can change my communication prefere  | nces via My Account.         |
| antcha                                     |                              |                                        |                              |

### MHexplorer<sup>∌</sup>

### **3. Update Incorrect Details**

- 1. If your details are incorrect, click the "Here" link provided in the notification.
- 2. Update your details as needed.
- 3. Once your details have been corrected, return to the registration steps and complete the process as usual.

### **MH**explorer<sup>∌</sup>

Dear student,

We notice you are an Enrich member. We will take your Enrich profile information as stated below to register with MHexplorer.

Kindly ensure your information are correct in Enrich Profile and fill in the remaining information before proceeding with MHexplorer registration.

You could submit your request here for name or date of birth correction. The remaining information could be amended by log in into <u>Enrich Portal Profile</u> <u>page.</u>

if you encountered any issue, please contact MHexplorerSupport@malaysiaairlines.com for assistance.

# 3. How to Book a flight with MHexplorer

### 1. Go to: malaysiaairlines.com/mhexplorer

### **MH**explorer<sup></sup>

1. After logging in, you will be directed to the homepage.

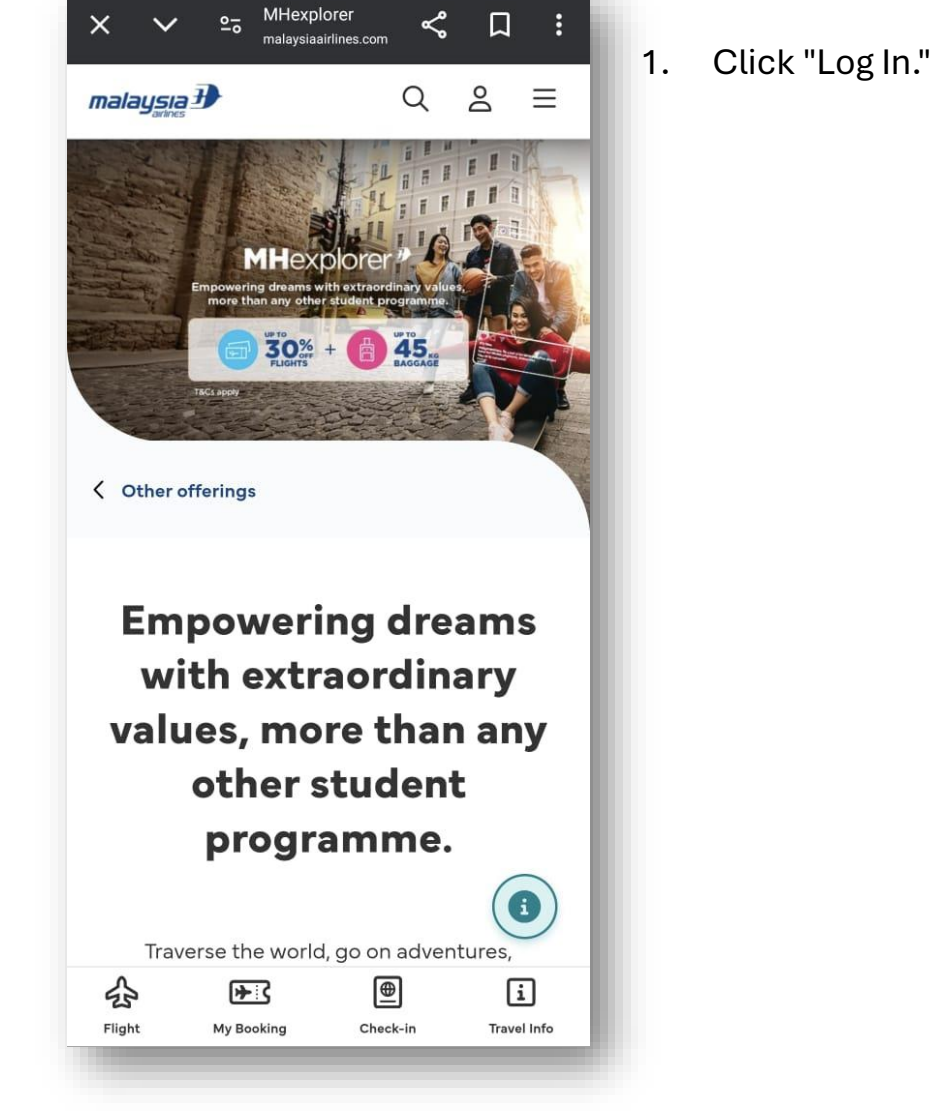

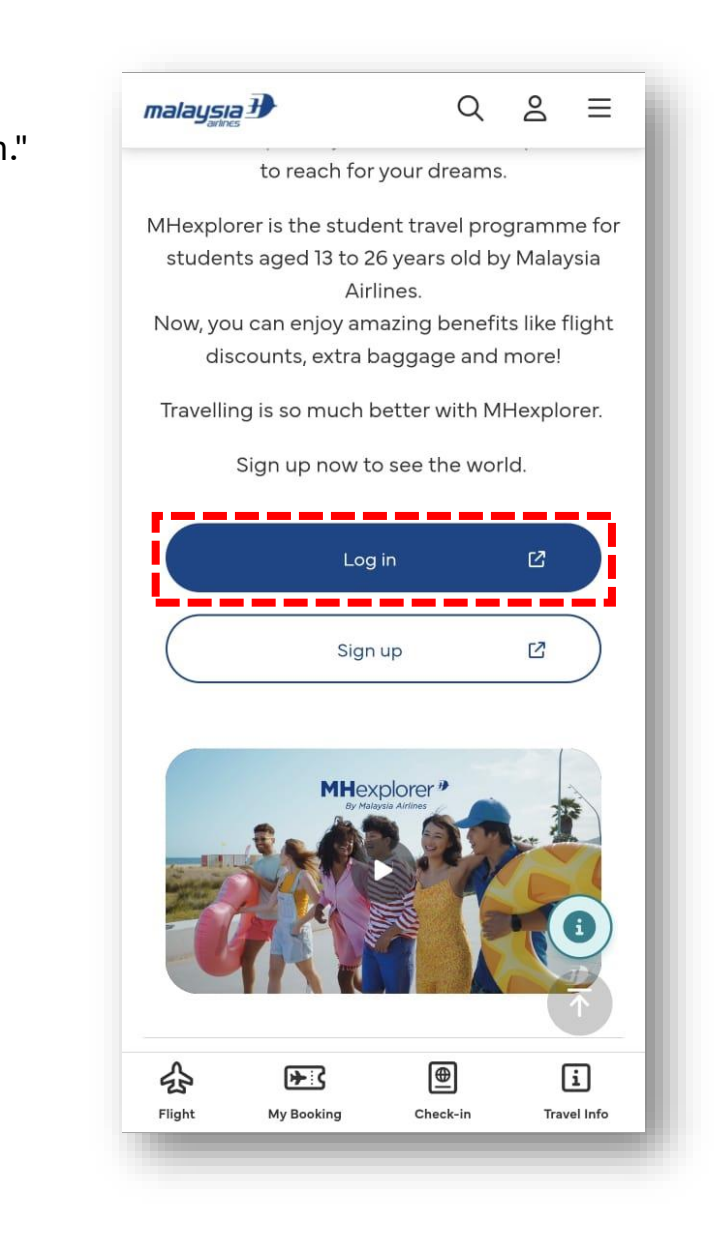

#### 2. Verify Your Identity

### MHexplorer<sup>∌</sup>

- 1. Enter your email and password, then click "Log In."
- 2. Choose your verification method and answer the security question.
- 3. Verify your phone number.

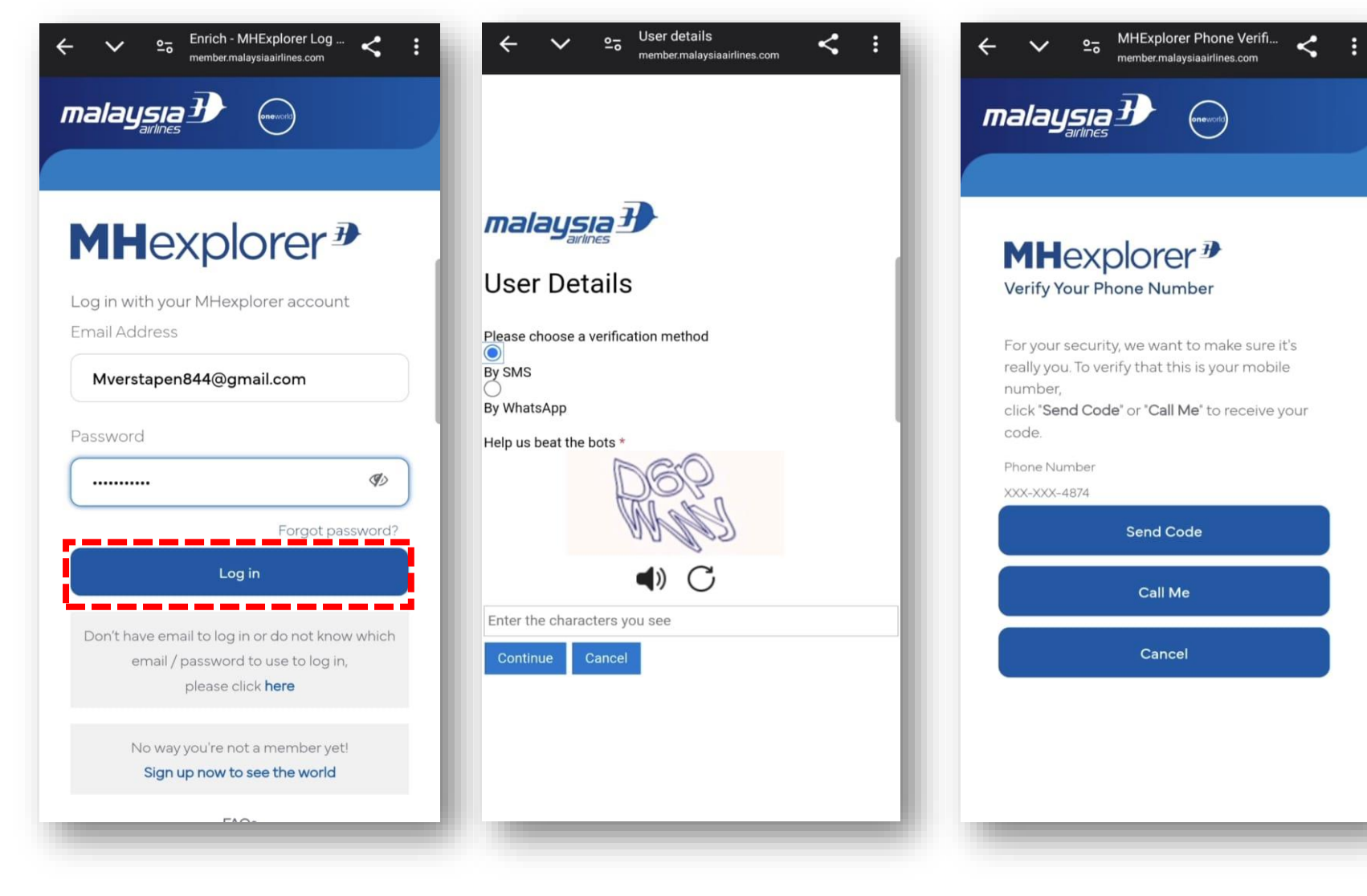

### **3. Book Your Flight**

- 1. After successfully completing the security steps, you will be directed to the MHexplorer page.
- 2. Enter your travel details and click "Find me a flight now".

Here, you can manage your booking and check in

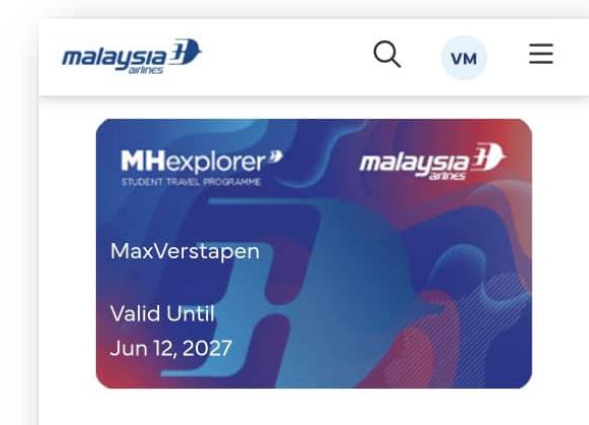

#### **Empowering dreams with** extraordinary values, more than any other student programme.

Traverse the world, go on adventures, experience something new. Taste a variety of cuisines, take those Instagram-worthy sho your feed, and step out of your comfort z With MHexplorer, you can now be empowered to reach for your dreams.

●

Check-in

en for

i

Travel Info

MAL Louve La concionte has

F<</p>

My Booking

슌

Flight

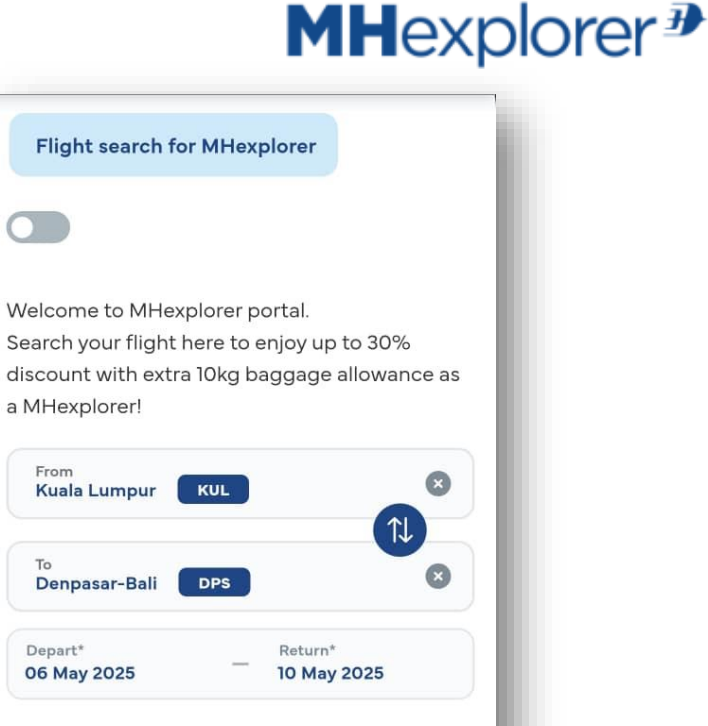

From

To

Depart\*

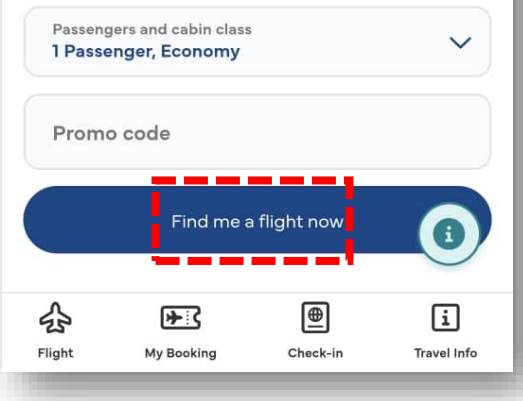

### **4. Review Benefits**

 You'll notice a strike-through on the flight fare compared to normal fares and an additional 10kg baggage allowance has been automatically added. These are the benefits of the MHexplorer program.

| KUL $\geq$ DPS $\square$ 22 Aug - 26 Aug $\square$ 1   |                   |                              |  |  |
|--------------------------------------------------------|-------------------|------------------------------|--|--|
| Select your departure                                  |                   |                              |  |  |
| Economy                                                |                   | Business                     |  |  |
| 09:00<br>KUL<br>Terminal 1<br>MH 715<br>Flight details | Non-Stop 3h 5min  | 12:05<br>DPS<br>Terminal I   |  |  |
| 12:25<br>KUL<br>Terminal 1                             | Non-Stop 3h 5min  | 15:30<br>DPS<br>Terminal I   |  |  |
| MH 851 🌶<br>Flight details                             |                   | MYR 1,805.00<br>MYR 1,297.00 |  |  |
| 15:10<br>KUL<br>Terminal 1                             | Non-Stop 3h 20min | 18:30<br>DPS<br>Terminal I   |  |  |
| MH 853                                                 |                   | MYR 1,123.00<br>MYR 871.00   |  |  |

### MHexplorer <sup>∌</sup>

| malaysia Đ                                                                                                    | Total Fare<br>MYR 941.00 | Ä    | NE                                                                                                    |  |  |
|----------------------------------------------------------------------------------------------------|--------------------------|------|----------------------------------------------------------------------------------------------------|--|--|
| • Prices shown include taxes for one (1) adult and fare attributes are valid for Malaysia Airlines flights only. <u>Terms</u> and conditions apply.                     |                          |      |                                                                                                    |  |  |
| 15:10<br>KUL Non-Stop<br>Terminal 1<br>MH 853                                                                                                    | 3h 20min                 | Flig | 18:30<br>DPS<br>Terminal I<br>ht details                                                                                                    |  |  |
| Economy Lite<br>MYR 1,123.00<br>MYR 871.00                                                                                                    |                          |      | Economy<br><sup>MYR 1,143.00</sup><br>+ MYR 1                                                                                                    |  |  |
| Select Cabin baggage 7kg Check-in baggage 20kg Complimentary snacks / r beverages Rebooking with a fee and fare differer Refund not available Seat selection with a fee | neals &<br>nce           |      | Cabin<br>Cabin<br>Check<br>Comp<br>Comp<br>Com |  |  |
| Cancel a                                                                                                    | nd Close                 |      |                                                                                                    |  |  |

### 4. Complete Booking

- Proceed with booking your ticket and making the payment "Skip to Payment".
- 2. Select your preferred payment method from the available options. For example, if you choose to pay via credit card, enter your credit card details.
- 3. Click "Pay" to complete your transaction.
- 4. Your booking is now complete! Enjoy your journey with MHexplorer!

**Disclaimer**: Please bring along a valid student ID or study offer letter (physical / digital) for verification at the check-in counter. If the necessary documents are unavailable, expired, or invalid, passengers will need to pay the fare difference based on the standard fare

| MYR 2,583.0               | 22.00                    | >              |
|---------------------------|--------------------------|----------------|
| Trip Summa                |                          | 101            |
| Depart on Thu             | ursday, 22 August 2024   | Flight details |
| 15:10                     |                          | 18:30          |
| KUL                       | 3h 20min, Non-Stop       | DPS            |
| Return on Mo              | nday, 26 August 2024     | Flight details |
| 19:20                     |                          | 22:20          |
| Detailed ba<br>Review con | nggage policy<br>ditions | >              |
|                           | Select Services          |                |
|                           | Skip to Payment          |                |

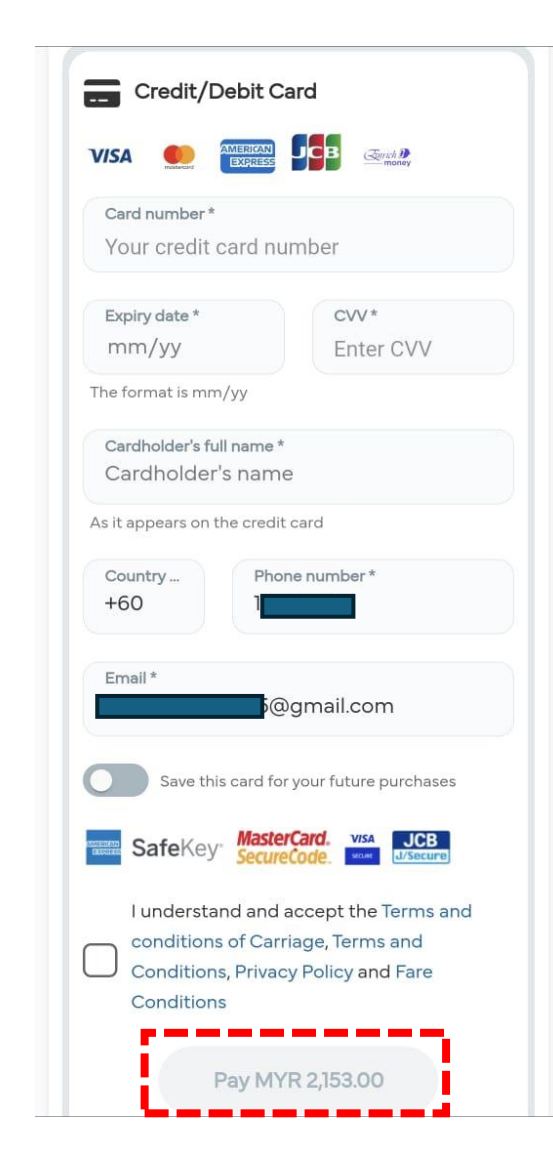

### **MH**explorer<sup>∌</sup>

# 4. Group Booking

#### **Group Booking for students travel**

For schools and universities requiring group travel, Malaysia Airlines offers a seamless Group Booking process through our online portal. Please follow the steps below to ensure a smooth booking experience.

Eligibility Criteria: The group must consist of **10 or more passengers**.

#### Step 1: Signup

 Visit the Malaysia Airlines Group Booking Portal: https://groups.malaysiaairlines.com/
 Click on 'Direct User' if you are not a travel agent.
 Fill out the required registration form.
 Click 'Sign Up'.
 Check your email and verify your email address to activate your account.

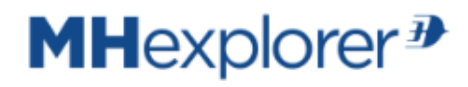

| Not yet             |                                                                                                    |                                |                          |   |  |  |  |
|---------------------|----------------------------------------------------------------------------------------------------|--------------------------------|--------------------------|---|--|--|--|
|                     | If you are a IATA travel ag<br>sign up.                                                                                                 |                                |                          |   |  |  |  |
|                     | If you are a NON IATA tra<br><u>Click here</u> to sign up.                                                                              | agent, please                  |                          |   |  |  |  |
| <b>!!!</b>          | If you are a Direct Use, please <u>Click here</u> to ugn<br>up.                                                                         |                                |                          |   |  |  |  |
| <u>,</u>            | If you are an Airline User,                                                                                                    | ase <u>Click here</u> to login |                          |   |  |  |  |
| <u>بع</u>           | Customers travelling to any sporting events are required to register with MHsports and submit their details via this link : <u>here</u> |                                |                          |   |  |  |  |
| Nor                 | Non travel agent registration                                                                                                    |                                |                          |   |  |  |  |
|                     |                                                                                                    |                                |                          |   |  |  |  |
| First Name *        |                                                                                                    |                                | Verstapen Max            |   |  |  |  |
| Last Name * Stephen |                                                                                                    |                                | Stephen                  |   |  |  |  |
| Email ID *          |                                                                                                    |                                | maxverstapen844@gmail.co | m |  |  |  |
| Password *          |                                                                                                    |                                | *****                    |   |  |  |  |
| Confirm Password *  |                                                                                                    |                                | •••••                    |   |  |  |  |
| I                   | Nearest Airport City *                                                                                                    | Kua                            | la Lumpur                |   |  |  |  |
| Ente                | er the captcha code *                                                                                                    | d                              | in C                     |   |  |  |  |
|                     |                                                                                                    | skpr                           | ns                       |   |  |  |  |

I Agree To Customer Data Privacy Terms\*

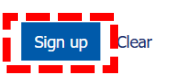

#### Step 2: Making a Group Booking

### 1.Log in to the Group Booking Portal: https://groups.malaysiaairlines.com/ 2.Navigate to New Booking > 'Ad-Hoc Booking'.

3.Enter the **Group name**, **travel details** and select **Group Category: Student**. 4.Proceed with **flight selection** and click **'Submit'**.

### **Step 3: Accepting the quotations**

1. You will receive an **email notification** with a quotation.

2.Once received, log in to https://groups.malaysiaairlines.com/

3.Go to **'View Request'** – you may see a pending action. Click it. 4.Select your **group name** and click **'View Details'**.

5. Review the **quoted fare**, **fare expiry date**, **payment terms**, and **terms & conditions**.

6. If all details are correct, scroll down and click **'Accept'** to accept the quotations.

7.Proceed to payment.

\*For additional details on group bookings, click 'Support' on the portal to download the User Guide.

#### tome / Adnoc Group Request Adhoc Group Request Group Name \* Select school run SMKKKB AMAL RM APPROVAL BUY UP MH CRUISE 2+ Multi-cit FAMILIARIZATIO MICE Origin \* Destination Departure Date OTHERS STUDENT S Kuching International Airport, Kuching Kuala Lumpur International Airport, K 19-June-2025 MH SPORTS PROMOTIONA Number Of Passengers Expected Fare / Pax (Taxes Included) \* Cabin\* TACTICAL 12 👗 Child 🛛 📥 Infant MYR 450 Economy Select Home / All-Inclusiv 0 U Waiting airline Pending action Payment Name list pending response update Adhoc Group View request Make Payment Name List and pending Request Ticketing Edit Profile Help des View bookings **lequest** Details **Fare Quoted** Agent request Airline response Adhoc $\mathrm{KUL} ightarrow \mathrm{KCH}$ $KCH \rightarrow KUL$ MYR 5613.84 Round Total fare ( Base fare+Tax+SSR ) 19-lune-2025 MYR 467.82 Adult Fare/Pao Request II GRP592956 19-Mar-2025 12:2 Last Respond o hool run SMKKK Airlines Remarks STUDEN Group Categor Requested B naimcvcling@gmail.con Time Limit Number of Pa 12 (12/ 22-Mar-2025 12:22 Fare Expiry Date 05-Apr-2025 12:27 (30% of pax 05-Jun-2025 12:30 (70% of pax 14-Jun-2025 12:30 Name List and Ticketing: Date of Recue 19-Mar-2025 12:25 Domarka

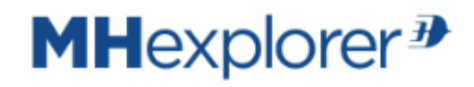

4. What If My MHexplorer Account Has Expired, But I'm Still Eligible?

### Why Does My MHexplorer Account Expire?

### **MH**explorer<sup>∌</sup>

The expiry date for your MHexplorer account is based on your study duration, which you provided when registering (specifically, your study end date).

If your MHexplorer account has expired and you are still within the eligible age range (13–26 years old), follow these steps to re-register:

- 1. Go to the MHexplorer registration form and begin entering your details as you would for a new registration.
- 2. If the system detects that your previous account has expired, it will allow you to proceed with reregistration.
- 3. Re-upload the required documents, including your **Identity Documentation**, a new **Study Offer Letter or Student ID** to verify your continued eligibility.
- 4. Follow the remaining steps to finalize your registration, just like the first time.

### **Technical Support**

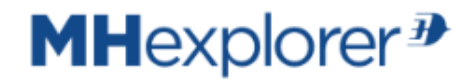

If you need help at any point, contact the MHexplorer support team at **mhexplorersupport@malaysiaairlines.com** 

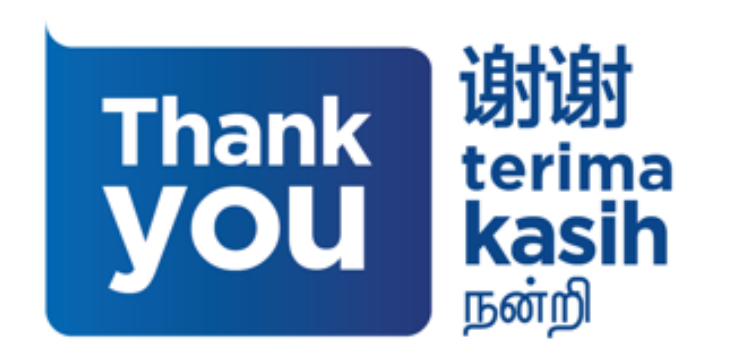